# TL2200QVP Manuale Regolazione Punto

# Indice delle funzioni

| Funzioni dello schermo 3   Descrizione Funzioni Principali 3   Indicatore luce verde 4   Modalità di cucitura manuale 4   Velocità massima / Modalità manuale 4   Massimi impostati / Modalità manuale 4   Tasto aggiornamento massimi impostati 5   Tasto selezione massimi impostati 5   Posizione di stop dell'ago 5   Ago su / Ago giù 5   Modalità imbastitura 6   Velocità imbastitura / Modalità imbastitura 6   Impostazioni imbastitura / Modalità imbastitura 7   Impostazioni dello schermo 7   Luci ago 7   Impostazioni dello schermo 8 |
|----------------------------------------------------------------------------------------------------|
| Descrizione Funzioni Principali 3   Indicatore luce verde 4   Modalità di cucitura manuale 4   Velocità massima / Modalità manuale. 4   Massimi impostati / Modalità manuale. 4   Tasto aggiornamento massimi impostati. 5   Tasto selezione massimi impostati. 5   Posizione di stop dell'ago. 5   Ago su / Ago giù. 5   Modalità imbastitura 6   Velocità imbastitura / Modalità imbastitura. 6   Impostazioni imbastitura / Modalità imbastitura. 7   Impostazioni dello schermo. 7   Luci ago. 7   Impostazioni dello schermo. 8                 |
| Indicatore luce verde4Modalità di cucitura manuale4Velocità massima / Modalità manuale4Massimi impostati / Modalità manuale4Tasto aggiornamento massimi impostati5Tasto selezione massimi impostati5Posizione di stop dell'ago5Ago su / Ago giù5Modalità imbastitura6Velocità imbastitura / Modalità imbastitura6Impostazioni imbastitura / Modalità imbastitura6Rasafilo7Impostazioni dello schermo7Impostazioni dello schermo8                                                                                                    |
| Modalità di cucitura manuale4Velocità massima / Modalità manuale4Massimi impostati / Modalità manuale4Tasto aggiornamento massimi impostati5Tasto selezione massimi impostati5Posizione di stop dell'ago5Ago su / Ago giù5Modalità imbastitura6Velocità imbastitura / Modalità imbastitura6Impostazioni imbastitura / Modalità imbastitura6Rasafilo7Impostazioni dello schermo7Luci barra comando7Impostazioni dello schermo8                                                                                                    |
| Velocità massima / Modalità manuale.4Massimi impostati / Modalità manuale.4Tasto aggiornamento massimi impostati.5Tasto selezione massimi impostati.5Posizione di stop dell'ago.5Ago su / Ago giù.5Modalità imbastitura.6Velocità imbastitura / Modalità imbastitura.6Impostazioni imbastitura / Modalità imbastitura.6Rasafilo.7Luci ago.7Luci barra comando.7Impostazioni dello schermo.8                                                                                                    |
| Massimi impostati / Modalità manuale                                                                                                    |
| Tasto aggiornamento massimi impostati.5Tasto selezione massimi impostati.5Posizione di stop dell'ago.5Ago su / Ago giù.5Modalità imbastitura.6Velocità imbastitura / Modalità imbastitura.6Impostazioni imbastitura / Modalità imbastitura.6Rasafilo.7Impostazioni dello schermo.7Luci ago.7Luci barra comando.7Impostazioni dello schermo.8                                                                                                    |
| Tasto selezione massimi impostati.5Posizione di stop dell'ago.5Ago su / Ago giù.5Modalità imbastitura.6Velocità imbastitura / Modalità imbastitura.6Impostazioni imbastitura / Modalità imbastitura.6Rasafilo.7Impostazioni dello schermo.7Luci ago.7Luci barra comando.7Impostazioni dello schermo8                                                                                                    |
| Posizione di stop dell'ago                                                                                                    |
| Ago su / Ago giù.5Modalità imbastitura.6Velocità imbastitura / Modalità imbastitura.6Impostazioni imbastitura / Modalità imbastitura.6Rasafilo.7Impostazioni dello schermo.7Luci ago.7Luci barra comando.7Impostazioni dello schermo.8                                                                                                    |
| Modalità imbastitura                                                                                                    |
| Velocità imbastitura / Modalità imbastitura.6Impostazioni imbastitura / Modalità imbastitura.6Rasafilo.7Impostazioni dello schermo.7Luci ago.7Luci barra comando.7Impostazioni dello schermo                                                                                                    |
| Impostazioni imbastitura / Modalità imbastitura                                                                                                    |
| Rasafilo.7Impostazioni dello schermo.7Luci ago.7Luci barra comando.7Impostazioni dello schermo .8                                                                                                    |
| Impostazioni dello schermo                                                                                                    |
| Luci ago                                                                                                    |
| Luci barra comando                                                                                                    |
| Impostazioni dello schermo 8                                                                                                    |
|                                                                                                    |
| Calibrazione monitor                                                                                                    |
| Modalità telaio9                                                                                                    |
| Luminosità9                                                                                                    |
| Modalità pedale                                                                                                    |
| Versione programma 10                                                                                                    |
| Impostazioni per la cucitura con pedale 10                                                                                                    |
| Solo rasafilo 10                                                                                                    |
| Punto singolo (senza rasafilo) 10                                                                                                    |
| Punto singolo con rasafilo 10                                                                                                    |
| Punto doppio con rasafilo 11                                                                                                    |
| Punto triplo con rasafilo 11                                                                                                    |
| Pedale disinserito 11                                                                                                    |
| Lingua 12                                                                                                    |

# Funzioni dello schermo

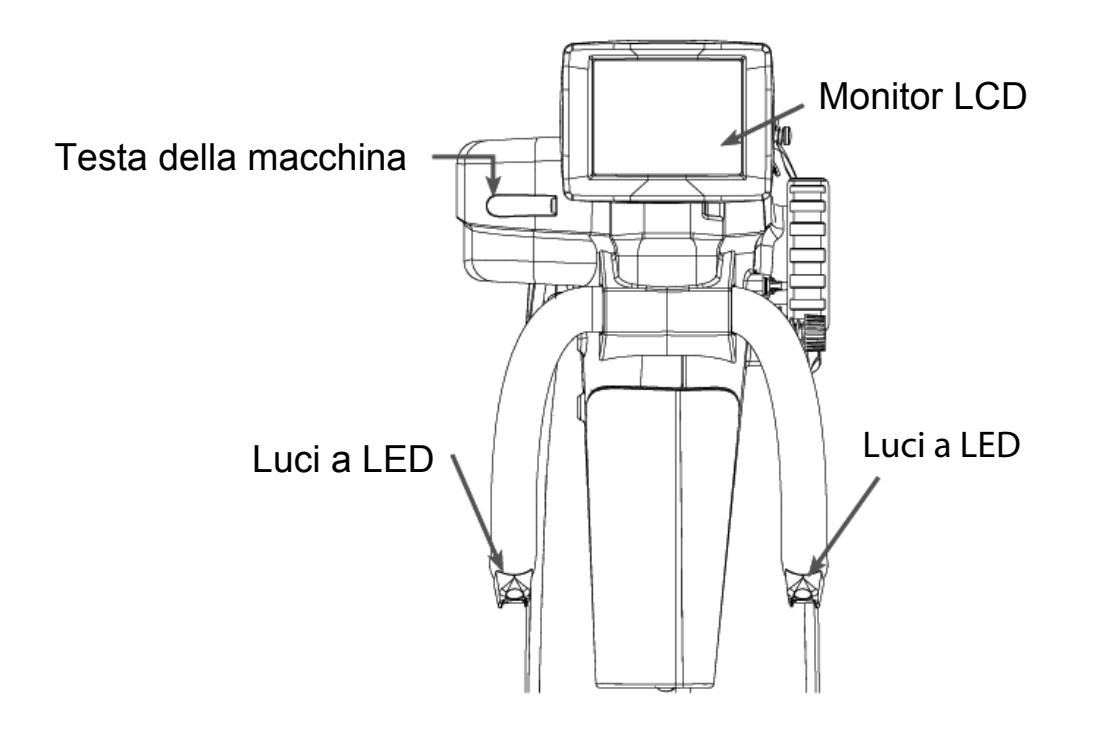

# Funzioni del Display

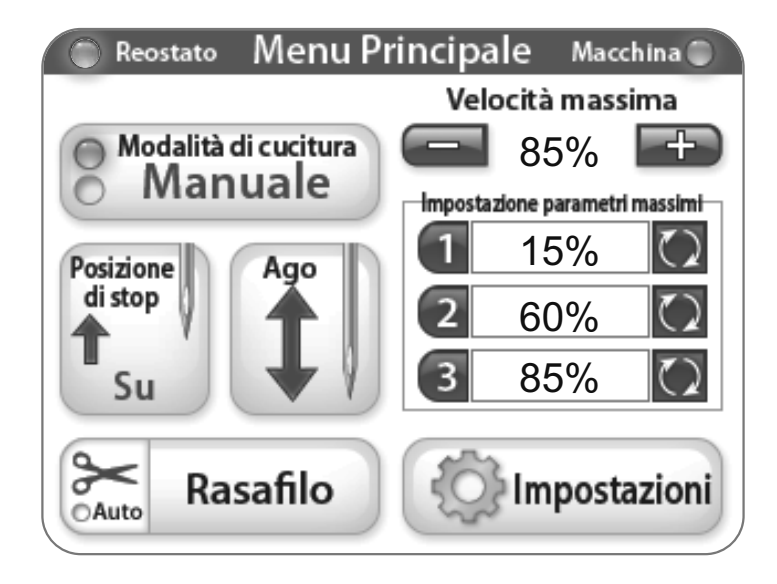

La Juki Quilt Virtuoso Pro ha uno schermo da 3.5"Touch-screen montato fra le manopole frontali. Lo schermo LCD può essere rimosso e montato anche sulle manopole optional posteriori.

E' possibile variare la modalità d'uso, premendo sul tasto "Stitch Mode", (ora visualizzato nella modalità manuale). Ci sono 2 diverse impostazioni che possono essere scelte a seconda del lavoro da eseguire.

La modalità di cucitura attiva (Imbastitura o Manuale) è indicata dal led blu acceso sulla sinistra del quadrante "Stitch Mode".

### Utilizzo dello Schermo ("Touch Screen")

Menù Macchina e Manopole.

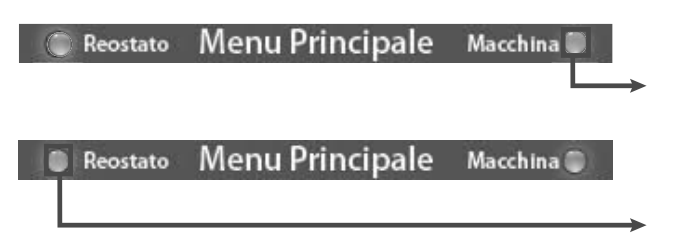

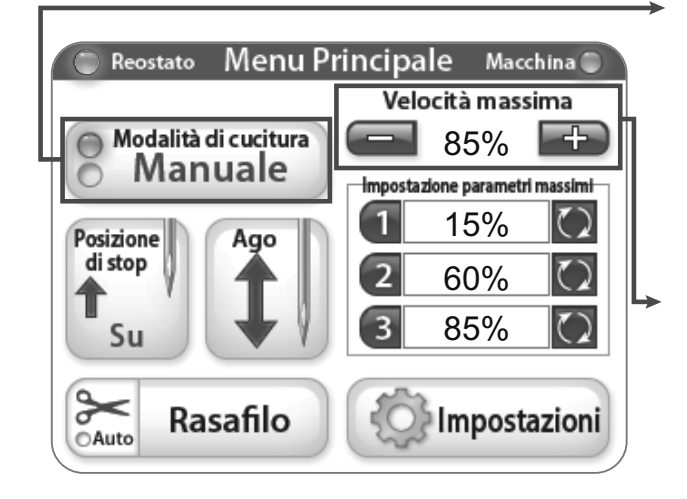

### Indicatore con luce verde

Luce "Verde" indica che la macchina è in modalità controllo da monitor.

Luce "Verde" indica che la macchina è in modalità controllo da pedale.

### Modalità Manuale

Questa modalità controlla la velocità con la quale la macchina cuce tramite il controllo a pedale. Questo significa che la velocità di cucitura dipende dalla pressione esercitata sul pedale, fino al massimo della velocità impostata in percentuale.

### Velocità massimo/Modalità Manuale

Questo indicatore mostra la velocità massima per minuto (SPM) a cui la macchina cuce con il pedale premuto a tavoletta (esempio velocità massima della macchina = 2200 punti al minuto, al 50% la macchina cucirà a 1100 punti al minuto). Premendo il tasto "+" o "-" potete aumentare o diminuire la velocità del 5% fino al massimo del 100%.

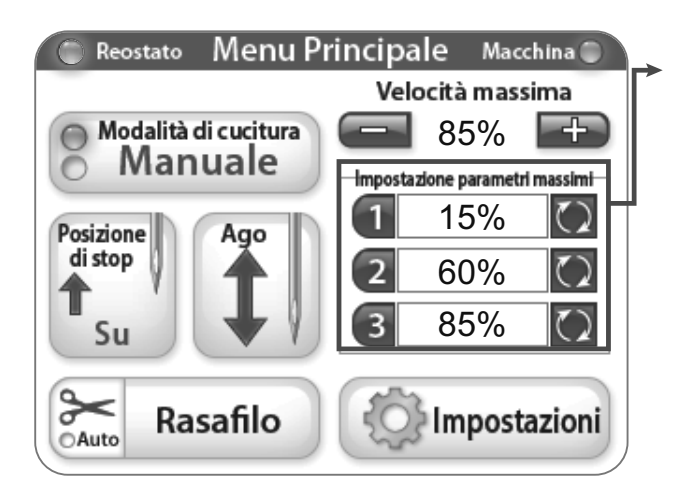

### Memorizzazione / Modalità manuale

Questa funzione permette di salvare e richiamare impostazioni più utilzizate.

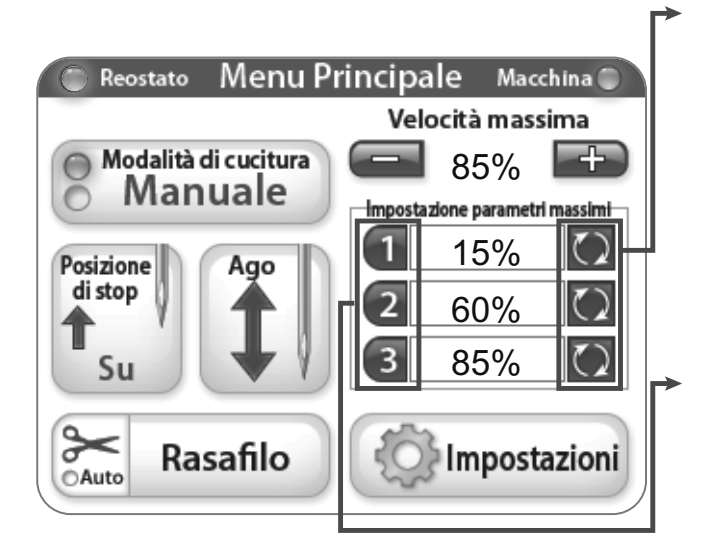

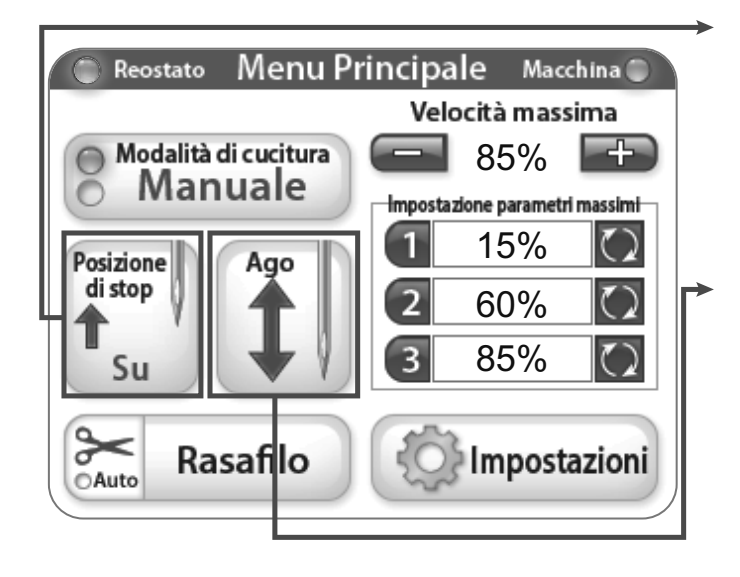

### Tasto aggiornamento memorie

Questi tasti salvano l'impostazione corrente come impostazione predefinita.

### Tasti selezione memoria

Questi tasti selezionano le impostazioni di velocità massima predefinite.

### Posizione di stop dell'ago

Il tasto di posizione di stop dell'ago comanda la posizione dell'ago alla fine della cucitura. L'immagine sull'icona indica dove l'ago si ferma in stato di riposo a fine cucitura.

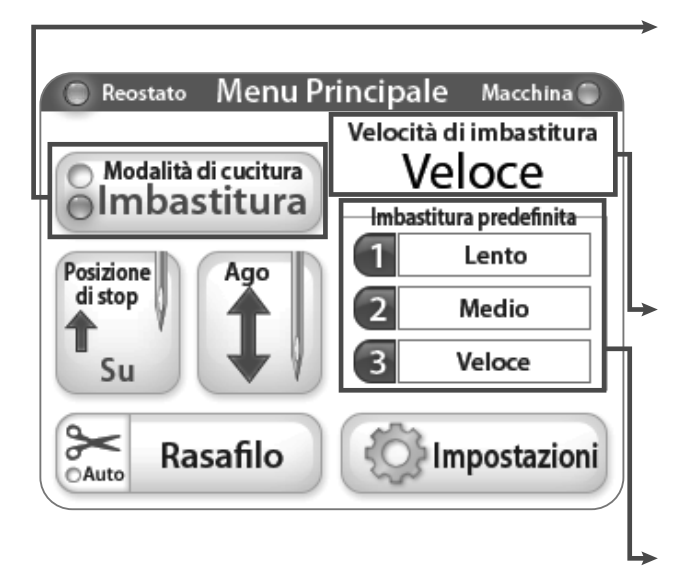

### Modalità imbastitura

In modalità imbastitura la macchina cuce in base al tempo impostato.

### Velocità imbastitura / Modalità imbastitura

Mostra l'impostazione attiva.

## Funzioni preimpostate / Modalità imbastitura

Queste sono le opzioni per la velocità in modalità imbastitura.

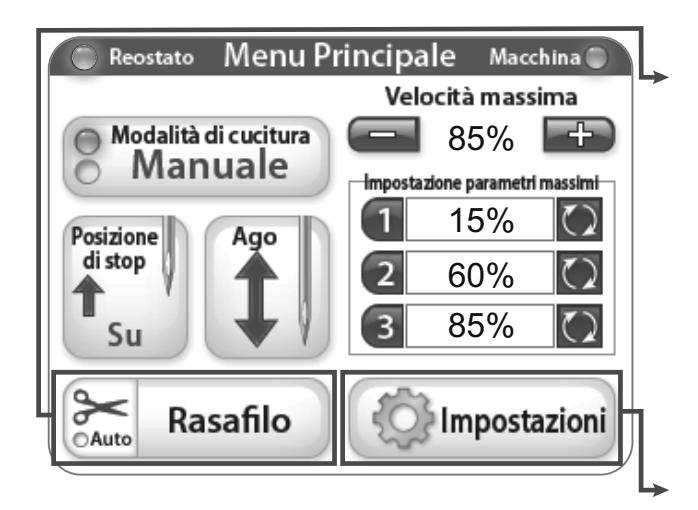

### Rasafilo

Premere la sezione del tasto "Taglio filo" per attivare il rasafilo. Per attivare la funzione in automatico premete la parte del tasto con la forbice (l'indicatore "Auto" diventerà blu). Quando attivato il rasafilo si azionerà automaticamente alla fine di ogni cucitura.

### Impostazioni

Il tasto "Impostazioni" passa al menu impostazioni. Vedere le istruzioni a pagina 7.

| Impos                      | stazioni            |
|----------------------------|---------------------|
| Luci sotto il manubrio     |                     |
|                            | Strumenti           |
| <b>○</b> On   Off <b>○</b> | Interruttore Pedale |
| Luce sulla barra ago       | ļl                  |
|                            | Menu Principale     |

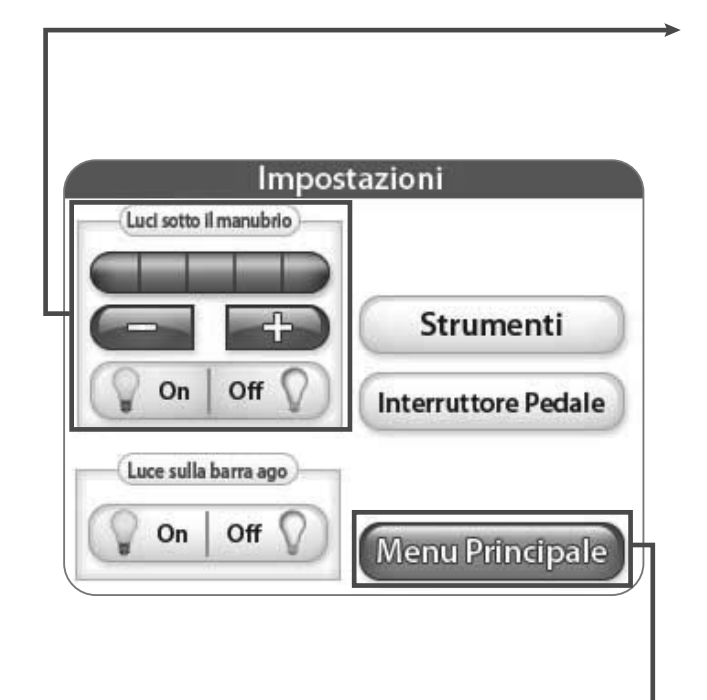

### Impostazioni

Il menu "Impostazioni" da accesso a funzioni addizionali.

### Luce Ago

Quando il tasto "Luce Ago" viene premuto la luce si accende o si spegne.

### Luci manubrio

La pressione del tasto "+" o "-" permette all'utente di regolare la luminosità della luce sotto il braccio.

Premendo il tasto "+" apparirà un'area blu con valori da 1 a 5.

Ci sono 3 luci LED su ciascun lato del manubrio. Premere il tasto off per spegnere le luci sulle barre.

### **Menu Principale**

Premere il tasto "Menu Principale" per ritornare al Menù Principale.

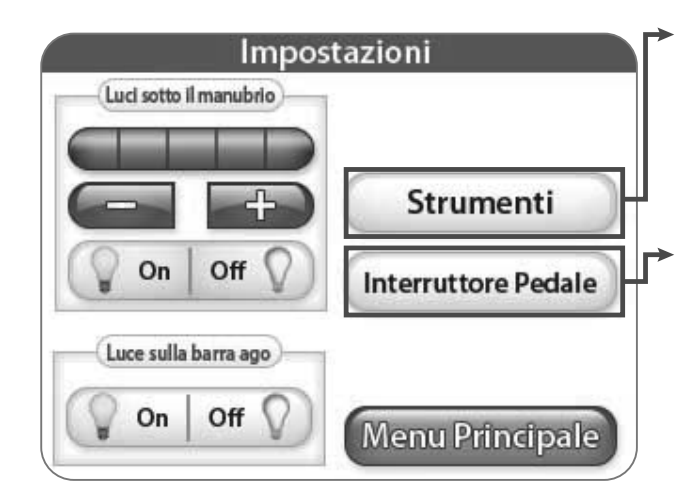

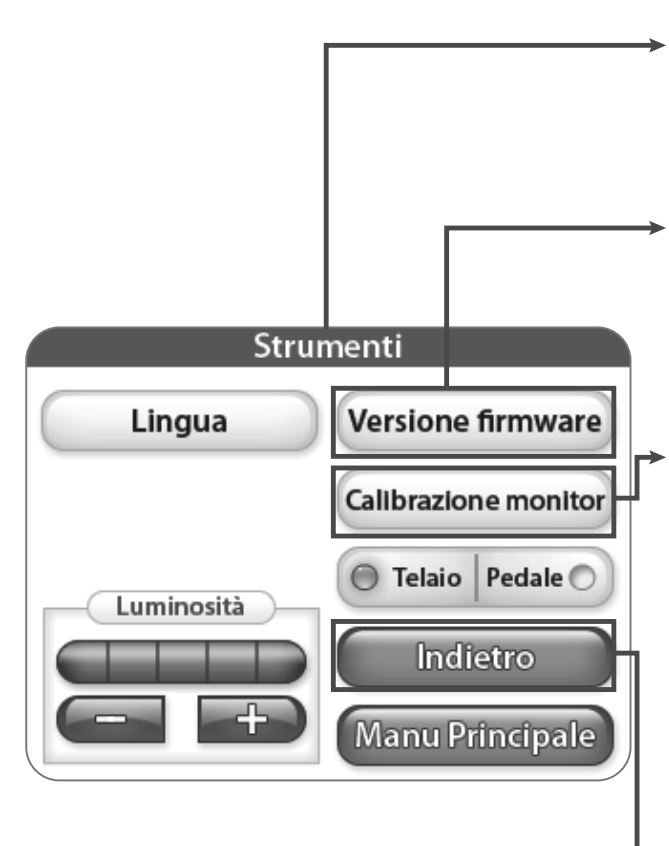

### Strumenti

Premere il tasto "Strumenti" per accedere a altre impostazioni. Vedere maggiori dettagli in seguito.

### Impostazioni Pedale

Premere "Impostazioni Pedale" per aprire la videata relative alle impostazioni del pedale. Vedere le istruzioni a pagina 10.

### Strumenti

Premere il tasto "Strumenti" per accedere a altre impostazioni.

### Firmware

Premere "Firmware" per visualizzare le informazioni di sistema. Vedere le istruzioni a pagina 9.

### Calibratura schermo

Premere "Calibratura Schermo" per ricalibrare il monitor touch-screen. Utilizzare uno strumento a punta fine per toccare il quadratino che appare sul monitor. Continuare la procedura fino a che tutti i quadratini non vengono toccati. A procedura completata il monitor rimarrà nero fino a che non verrà toccato l'angolo inferiore destro dello schermo per ritornare al menu principale.

### Ritorno

Selezionare il tasto di ritorno per ritornare allo schermo precedente.

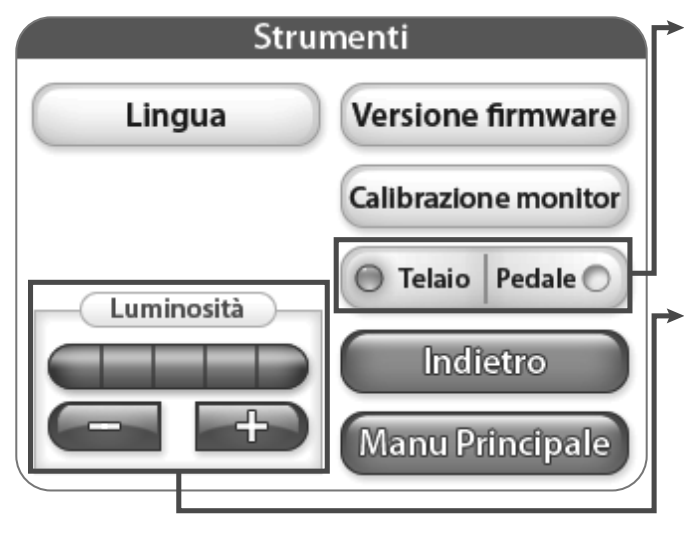

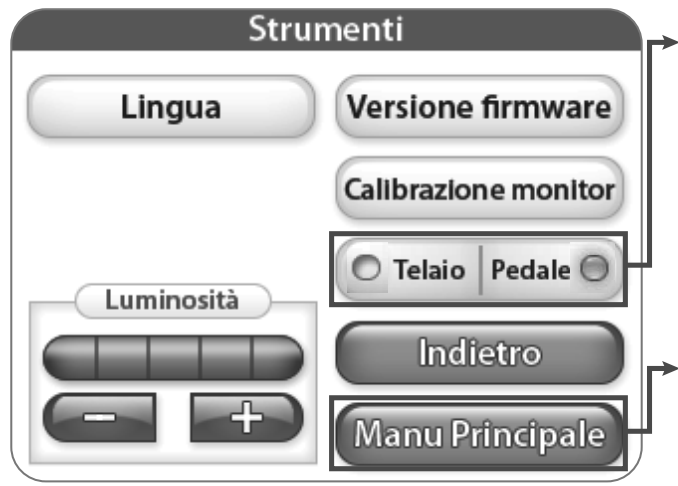

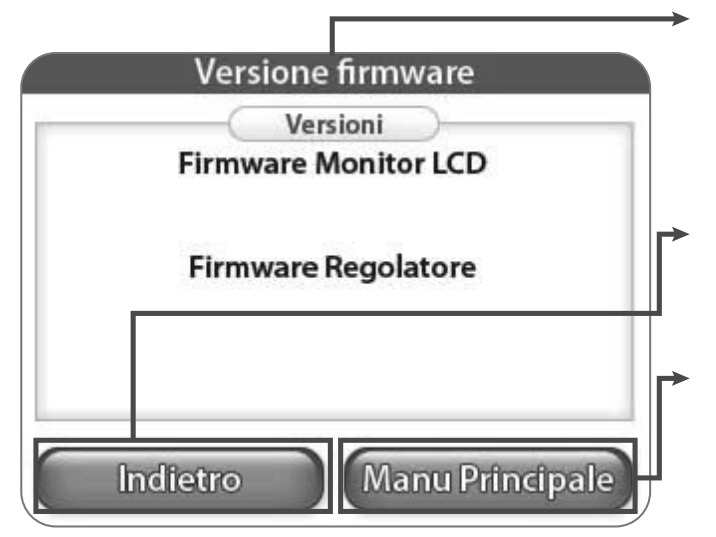

### Modalità Telaio

Quando sul tasto Telaio è accesa la luce, il monitor LCD visualizza le impostazioni e operazioni relative al manubrio di comando.

### Luminosità

La pressione del tasto "+" o "-" permette all'utente di regolare la luminosità del monitor. Premere "+" per aumentare la luminosità e "-" per ridurla.

### **Modalità Pedale**

Quando l'indicatore "pedale" è acceso, il monitor LCD visualizza le impostazioni attivabili per la modalità di cucitura con pedale.

### Menu Principale

Premere "Menu Principale" per ritornare al Menu Principale.

### Firmware

Questa videata fornisce le informazioni sulla versione del firmware del monitor LCE e del regolatore.

### Ritorno

Selezionare il tasto di ritorno per ritornare allo schermo precedente.

### **Menu Principale**

Premere "Menu Principale" per ritornare al Menu Principale.

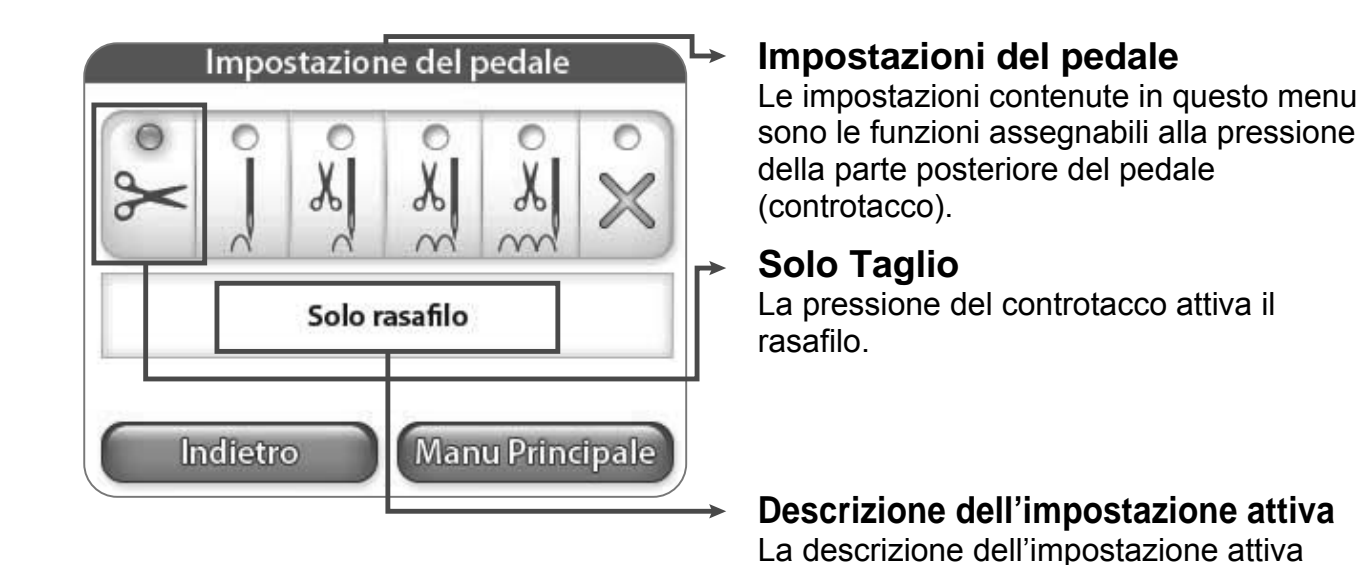

# Impostazione del pedale

### Punto singolo (no rasafilo)

viene visualizzata in questo punto.

La pressione del controtacco attiva la cucitura di un punto singolo.

### **Menu Principale**

Premere "Menu Principale" per ritornare al Menu Principale.

### Ritorno

Selezionare il tasto di ritorno per ritornare allo schermo precedente.

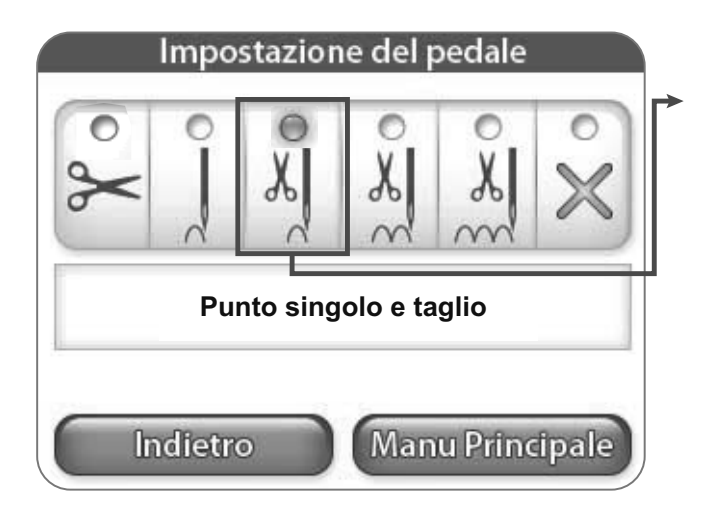

### Punto singolo con rasafilo

La pressione del controtacco attiva la cucitura di un punto singolo e quindi del rasafilo.

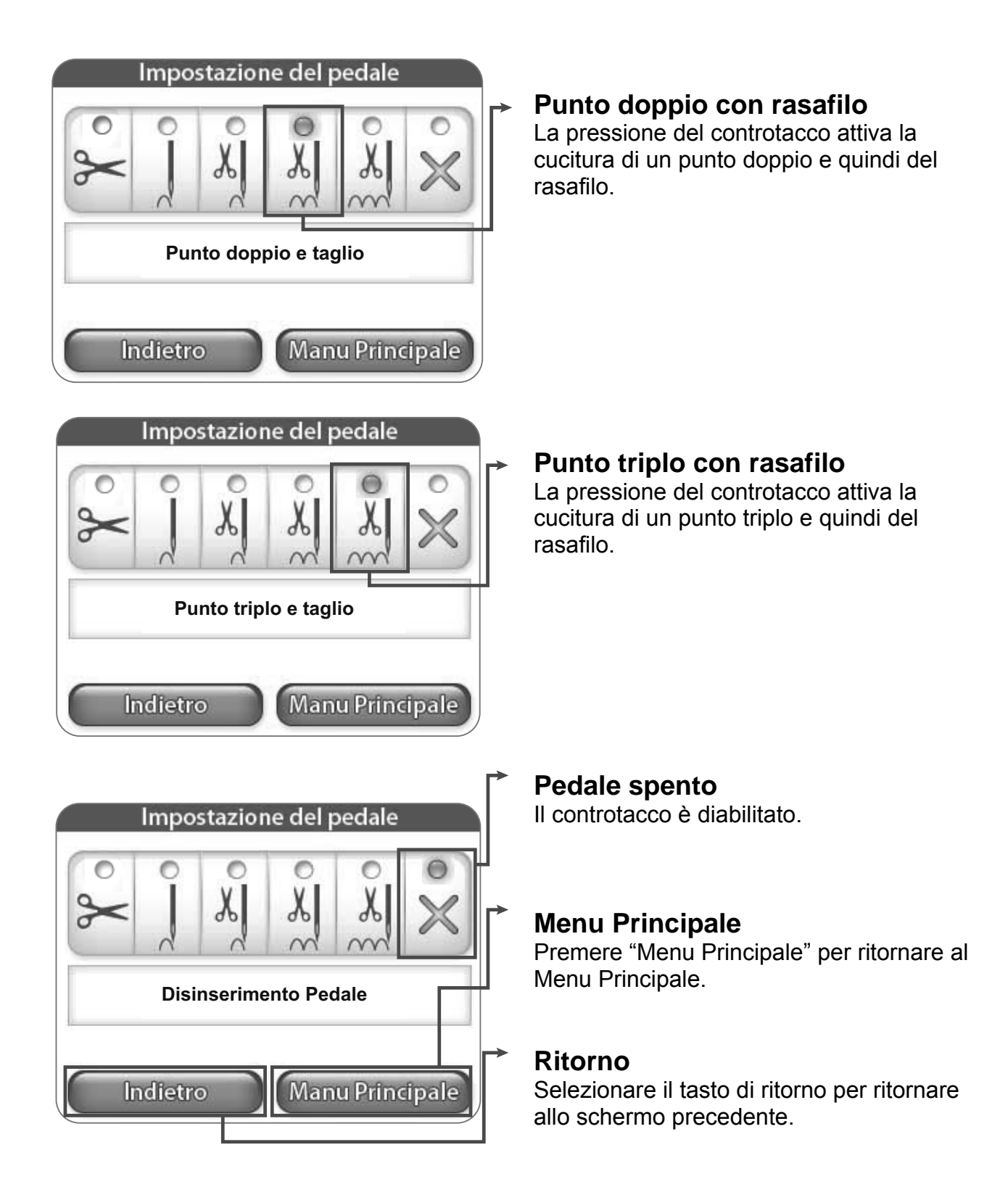

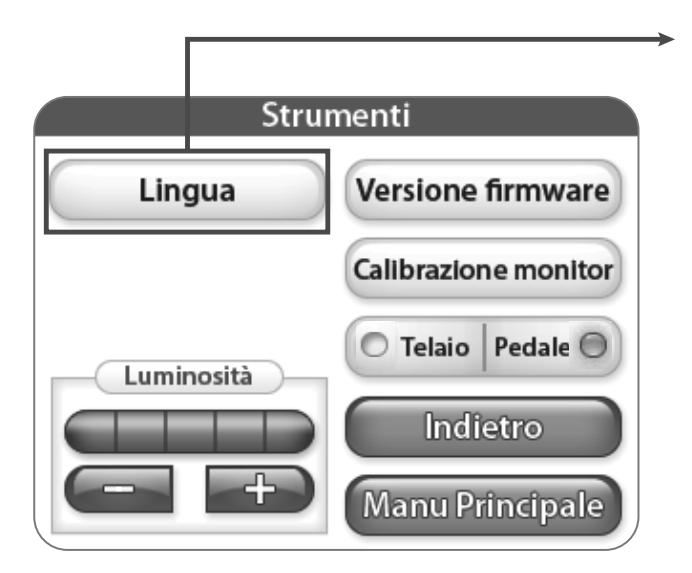

### Lingua

Premendo il taso Lingua si apre la schermata selezione lingue, da dove è possibile impostare la lingua per il software. Vedere maggiori dettagli a pagina 12.

| Lingua                            |  |  |
|-----------------------------------|--|--|
| 🔘 English 🔘 Español 🔘 Polski      |  |  |
| 〇日本語 〇 Italiano 〇 Русский<br>язык |  |  |
| O Čeština O Français              |  |  |
| O Deutsch O Nederlands            |  |  |
| Indietro Manu Principale          |  |  |

### Lingua

Da questo schermo è possibile selezionare la lingua desiderata.